руководство пользователяDAVID Forms - ДОРИС-Портал страница 1 из 9 Создатель ДЭВИДА - Портал DoRIS- руководство пользователя -В 0.2\_11.11.2020

Страница 2

руководство пользователя DAVID Forms - ДОРИС-Портал страница 2 из 9

#### Содержание

| 1. Введение                                                      |
|------------------------------------------------------------------|
| 2 Регистрация на портале DoRIS                                   |
| <u>З Использование портала DoRIS</u>                             |
| <u>3.1 Создание новых форм DAVID</u>                             |
| 3.2 Заполните обязательные поля данных для имеющихся форм DAVID  |
| (объяснено для списка экипажа) 4                                 |
| <u>3.3 Обзор уже созданных форм DAVID и дальнейшие действия5</u> |
| 4 Помощь пр                                                      |
| 4.1 Отчет о прибытии и отбытии 6                                 |
| 4.2 Состав экипажа                                               |
| <u>4.3 Список пассажиров</u>                                     |
| 1                                                                |

#### Введение

Формы DAVID гармонизируют поля данных следующих трех наиболее часто используемых границ

формы контроля:

• отчеты о прибытии и отбытии,

• Списки экипажа и

• Списки пассажиров.

Формы DAVID уже заменили соответствующие национальные формы в Венгрии, Хорватии, Сербии и Болгария в 2020 году, что приведет к снижению административной нагрузки на экипажи судов. До конца 2021 года формы DAVID также заменят соответствующие формы национального контроля в Румынии, Молдове и

Таким образом, Украина вносит свой вклад в улучшение гармонизации процессов пограничного контроля в Шенгенской зоне.

внешние границы и за пределами Шенгенской зоны соответственно. «Создатель DAVID» на этом сайте помогает снизить административную нагрузку на экипажи корабля.

предоставляя следующие услуги:

•Цифровое создание трех форм DAVID (отчет о прибытии и отбытии, список экипажа и Список пассажиров)

•Сохранение версий шаблона для дальнейшего использования

•Создание дополнительных взаимосвязанных форм DAVID с такими же базовыми данными (например: название корабля, Номер ENI) из уже существующих форм

•Экспорт форм DAVID в формате PDF на желаемом дунайском языке (Доступные в настоящее время языковые форматы: англо-венгерский, англо-хорватский, англо-сербский; как как только другие страны представят формы DAVID, функция экспорта будет обновлена соответственно.

Функция экспорта (болгарско-английский) не активирована в DAVID Creator на портале DoRIS, потому что согласно болгарскому законодательству отчет о прибытии и отбытии должен составляться вместе руководство пользователя DAVID Forms - ДОРИС-Портал страница 3 из 9

с уведомлением о прохождении пограничного контроля в системе РИС «Единое окно» (BULRIS):

<u>https://sw.bulris.bg</u>; Список экипажа и пассажиров можно скачать в Едином окне в разделе«Формы» и могут быть приложены к уведомлению для пограничного контроля)

### 2. Регистрация на портале DoRIS

1) Отправьте электронное письмо на адрес DoRIS-Info@viadonau.org

<u>с</u> просьбой создать учетную запись пользователя для портала DoRIS.

2) Администраторы отправят вам данные учетной записи по электронной почте.

3) Посетите <u>https://portal.doris-info.at/IRIS\_WEB/</u> для входа на портал DoRIS

#### 3. Использование портала DoRIS

3.1Создать новые формы DAVID

| Do       | RIS Portal                      |                       | 1                  | LO                   | GOUT IMPRINT PRINT CONTA       | CT HELP TERMS & CONDITIONS 🧮 🇮 |
|----------|---------------------------------|-----------------------|--------------------|----------------------|--------------------------------|--------------------------------|
| Inbox    | Search Traffic Data             | Transport Report DAVI | D Forms Emergency  | My Data ETA          |                                | 0                              |
| Arrival  | and Departure Report            | Crew List   Passer    | 3<br>nger List     |                      |                                | ENIDEISKIHUIHRIRSIBGIROIUA     |
| New Ar   | rival and Departure Rep         | ort 4                 | <u> </u>           |                      |                                | 5                              |
| Create n | ew Arrival and Departure Report | New                   |                    |                      | Create report using a template | select> 👻 🏹 🔍 🐒                |
| Ship nam | Ship number                     | MMSI                  | Search             |                      |                                |                                |
| ID A     | D Ship type and name            | Ship number           | MMSI number Port o | of arrival/departure | Datetime of arrival/dep        | arture                         |
| 24 A     | Vessel                          | 99999999              | Vukova             | ar                   | 01.01.2020 1                   | 4:56 🔍 🖊 🕺 🗟 👁 👁               |

1) Перейдите к «DAVID Forms»

2) Изменить язык создателя DAVID на портале DoRIS.

3) Перейдите между 3 доступными формами DAVID (выбранная форма подчеркнута)

• Отчет о прибытии и отбытии

- Список экипажа
- Список пассажиров
- 4) Нажмите New, чтобы создать новый отчет.

5) Используйте существующий шаблон для создания нового отчета:

| <select></select> |       |
|-------------------|-------|
| Vessel_Template   |       |
| Negrelli          |       |
| <select></select> | 7 🔍 3 |

а. выберите шаблон, который был сохранен ранее

- б. редактировать шаблон и создавать отчет по выбранному шаблону
- с. просмотреть выбранный шаблон
- d. удалить выбранный шаблон

руководство пользователя DAVID Forms - ДОРИС-Портал страница 4 из 9

## **3.2 Заполните обязательные поля данных для доступных форм DAVID** (объяснено для списка экипажа)

| Dol                     | RIS I            | Portal                     |                             |                          |                 |                 | LOGOUT IM                 | PRINT PRINT CONTACT                     | HELP TERMS & CON                        | DITIONS 🥅               | 账  |
|-------------------------|------------------|----------------------------|-----------------------------|--------------------------|-----------------|-----------------|---------------------------|-----------------------------------------|-----------------------------------------|-------------------------|----|
| Inbox                   | Search           | Traffic Data               | Transport Report            | DAVID Forms              | Emergency       | My Data         | ETA                       |                                         |                                         |                         |    |
|                         |                  |                            |                             |                          |                 |                 |                           |                                         |                                         | PSIRCIPOL               |    |
| Arrival a               | and Depa         | arture Report              | Crew List   P               | assenger List            |                 |                 |                           |                                         |                                         | KO I DO I KO I          | 1  |
|                         | 0.0.0.1          |                            | · ·                         | Ŭ                        |                 |                 |                           |                                         |                                         |                         |    |
| Arrival     Arrival     | O Departu        | Ire                        | including provious pamoi    | (e) of ehin - if annlica | blo             | 1.2 Ship pur    | nhar/ENI-European N       | lumber of Identification (main          | vascall                                 |                         |    |
| Veccel                  | and type of      | ship (main vessel)         | including previous name     | (s) of ship - if applica | Die             | 00000000        | nben Eni-European N       | amber of identification (main           | i vesselj                               |                         |    |
| 1.3. MMSI               | number - if      | applicable                 |                             |                          |                 | 1.4. Vessel c   | ertificate valid until (r | main vessel)                            |                                         |                         |    |
|                         |                  |                            |                             |                          |                 | 01.01.2000      |                           | 11                                      | (dd.mm.yyyy)                            |                         |    |
| 2. Port of a            | arrival/depart   | ure                        |                             |                          |                 | 3. Date and t   | ime of arrival/departu    | re                                      |                                         |                         |    |
| Vukovar                 |                  |                            |                             |                          |                 | 01.01.2020 1    | 4:56                      | 100<br> 31                              | dd.mm.yyyy hh:mm)                       |                         |    |
| 4. National             | ity of ship (o   | country/area of regis      | stration) including previou | is nationality of ship   | - if applicable | 5. Brief partic | ulars of voyage (prev     | ious and subsequent ports)              |                                         |                         |    |
| D (AT until             | 2010)            |                            |                             |                          |                 | Vukovar, Moh    | ács, Passau               |                                         |                                         |                         |    |
| 6. Crew M               | ember Inforn     | nation                     |                             |                          |                 |                 |                           |                                         |                                         |                         |    |
| Gender of<br>(Mr. or Ms | the person<br>.) | Family name, give<br>names | en Rank or rating           | Nationality              | Date            | of birth        | Place of birth            | Type and number of<br>identity document | Issuing country of<br>identity document | 3                       | 3  |
| Mr.                     |                  | John Sample                | 1                           | Any national             | ity 01.01       | .1960           | Any city                  | 123456789                               | Any country                             | 18                      |    |
| Ms.                     | ~                | Jane Sample                | 2                           | Any nationali            | ty 01.01        | 1.1970 🗊        | Any city                  | 234567891                               | Any country                             | ) 🗸 🗙                   | 1  |
| Mr.                     |                  | John Doe                   | 3                           | Any national             | ity 01.01       | .1980           | Any city                  | 345678912                               | Any country                             | / 8                     |    |
| Ms.                     | ~                | Jane Doe                   | 4                           | Any nationali            | ty 01.01        | 1.1990 🗊        | Any city                  | 456789123                               | Any country                             | ] <b>√</b> X            | 1  |
|                         | ~                |                            |                             |                          |                 | 31              |                           |                                         |                                         | <ul> <li>✓ ×</li> </ul> | 1  |
|                         |                  |                            |                             |                          |                 |                 |                           |                                         |                                         |                         |    |
|                         | _                |                            |                             |                          |                 |                 |                           |                                         |                                         |                         | 2  |
|                         | 5                |                            |                             |                          |                 |                 |                           |                                         | 4                                       | Add ro                  | ow |
| Save and                | back             |                            |                             |                          |                 |                 |                           | l                                       | Save as template Clo                    | ose without savin       | ng |

1) Заполните все поля данных в указанном блоке

2) Нажмите, чтобы добавить дополнительных членов экипажа

3) Дальнейшие действия:

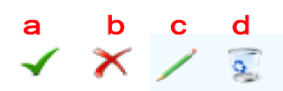

а. сохранить правки на члене экипажа

б. удалить члена экипажа (так же, как d. перед сохранением)

с. редактировать член экипажа

d. удалить члена экипажа (аналогично б. после сохранения)

4) Сохраните шаблон в любое время при создании формы DAVID

5) Сохраните форму DAVID и вернитесь к обзору

Отчеты о прибытии и отправлении, а также списки пассажиров могут быть созданы аналогичным образом.

Стр. 5

руководство пользователя DAVID Forms - ДОРИС-Портал страница 5 из 9

# 3.3 Обзор уже созданных DAVID-форм и дальнейшие действия

| Do             | RIS            | Portal             |                  |                |            |                | LOGOL  | JT IMPRINT     | PRINT      | CONTACT                                                                     | HELP           | TERMS & CO | ONDITIONS          | 5 💻 🗰                   |
|----------------|----------------|--------------------|------------------|----------------|------------|----------------|--------|----------------|------------|-----------------------------------------------------------------------------|----------------|------------|--------------------|-------------------------|
| Inbox          | Search         | Traffic Data       | Transport Report | DAVID Forms    | Emergency  | My Data        | ETA    |                |            |                                                                             |                |            |                    |                         |
|                |                |                    |                  |                |            |                |        |                |            |                                                                             | <u>en   De</u> | ISKIHUIHE  | <u>R   RS   BG</u> | I <u>RO</u> I <u>UA</u> |
| <u>Arrival</u> | and Dep        | arture Report      | Crew List        | Passenger List |            |                |        |                |            |                                                                             |                |            |                    |                         |
| New Ar         | rival and      | Departure Rep      | ort              |                |            |                |        |                |            |                                                                             |                |            |                    |                         |
| Create r       | new Arrival ar | nd Departure Repor | t New            | ]              |            |                | C      | reate report u | sing a tem | plate <sel< th=""><th>ect&gt;</th><th></th><th>- 📝</th><th>9, 🕄</th></sel<> | ect>           |            | - 📝                | 9, 🕄                    |
| Ship nan       | ne             | Ship number        | MMSI             | 🔍 Search       |            |                |        |                |            |                                                                             |                |            |                    |                         |
| ID A           | /D Ship        | type and name      | Ship numbe       | er MMSIn       | umber Port | of arrival/dep | arture | Datetime       | e of arriv | al/depart                                                                   | ture           |            |                    | 1                       |
| 24 A           | Vesse          | el                 | 99999999         |                | Vukov      | rar            |        |                | 01.01.     | 2020 14:5                                                                   | 6              | ∕          | / 🟹 📜              | 🕒 🗠                     |
|                |                |                    |                  |                |            |                |        |                |            |                                                                             |                |            |                    |                         |

Обзор уже созданных DAVID-форм с дальнейшими действиями:

| а | b | С | d | е | f    |                    |
|---|---|---|---|---|------|--------------------|
| 0 | 1 |   | Ъ | B | Q-   |                    |
|   |   |   |   |   | Crea | ate Crew List      |
|   |   |   |   |   | Crea | ate Passenger List |

а. просмотреть выбранную форму DAVID

б. редактировать выбранную форму ДЭВИДА

с. удалить выбранную форму ДЭВИДА

d. создать PDF-файл выбранной формы DAVID на желаемом языке

При нажатии на конкретный язык отчет экспортируется в отдельный

PDF-файл, который можно сохранить и переслать.

е. клонировать выбранную форму ДЭВИДА

Эта функция позволяет пользователю дублировать существующий Форма ДЭВИДА для создания новой формы ДЭВИДА из это (те же поля

данных). Исходный отчет не будет изменилось.

f. создавать дополнительные взаимосвязанные формы DAVID с такими же основными данными.

Эта функция позволяет автоматически заполнять данные всех три формы ДЭВИДА. (Пример: после прибытия и Создан отчет о выезде, основные данные все три формы DAVID имеют общие (например, ENI номер, название корабля и т. д.) можно перенести на новый список экипажа или пассажиров.) руководство пользователя DAVID Forms - ДОРИС-Портал страница 6 из 9

#### 4. Помощь при заполнении

В этом разделе представлен обзор и советы по заполнению форм DAVID (эта информация поставляется без ответственности). Например, транспорт в виде спаренного состава был выбрал.

#### 4.1 Отчет о прибытии и отбытии

| Arrival and Departure Report   Crev                                                                                                   | v List   Passenge                                       | er List                |                          |                         |                        |                       |
|----------------------------------------------------------------------------------------------------|---------------------------------------------------------|------------------------|--------------------------|-------------------------|------------------------|-----------------------|
| Arrival     O     Departure                                                                                                    |                                                         |                        |                          |                         |                        |                       |
| 1.1. Name and type of ship (main vessel) including                                                                                    | ng previous name(s) of sh                               | ip - if applicable     | 1.2. Ship number/        | ENI-European Number     | of Identification (mai | n vessel)             |
| MS Lucia                                                                                                    |                                                         |                        | 30031321                 |                         |                        |                       |
| 1.3. MMSI number - if applicable                                                                                                    |                                                         |                        | 1.4. Vessel certific     | ate valid until (main v | essel)                 |                       |
| 203545691                                                                                                    |                                                         |                        | 31.10.2020               |                         | Ê                      | dd.mm.yyyy)           |
| 2. Port of arrival/departure                                                                                                    |                                                         |                        | 3. Date and time of      | of arrival/departure    |                        |                       |
| Mohacs                                                                                                    |                                                         |                        | 11.09.2020 15:00         |                         | Ť.                     | dd.mm.yyyy hh:mm)     |
| <ol> <li>Nationality of ship (country/area of<br/>registration) including previous nationality of ship<br/>- if applicable</li> </ol> | 5. Name of master                                       |                        | 6. Control point/bo      | order crossing point    |                        |                       |
| AT                                                                                                    | Paul Huber                                              |                        | Mohacs                   |                         |                        |                       |
| 7.1. Total length [m]                                                                                                    | 7.2. Total width [m]                                    |                        | 8. Name and cont         | act details of ship ope | rator                  |                       |
| 110                                                                                                    | 11,4                                                    |                        | Max Mustermann           |                         |                        |                       |
| 9. Actual draught [m] 10.1. Maximum tonnag                                                                                            | ge [t] 10.2. Total qua                                  | antity of cargo [t]    | Maxstraße 2<br>1010 Wien |                         |                        |                       |
| 2,3 2502                                                                                                    | 1990                                                    |                        | 0650 1122 3456           |                         |                        |                       |
| 11. Position of the ship in the port (berth or station                                                                                | n) - if applicable                                      |                        | minustermannigiernar     | Loom                    |                        |                       |
| Ankerplatz 2                                                                                                    |                                                         |                        |                          |                         |                        |                       |
| 12. Brief particulars of voyage (previous and sub                                                                                     | sequent ports; underline w                              | here cargo will be dis | scharged)                |                         |                        |                       |
| Vukovar - Enns                                                                                                    |                                                         |                        |                          |                         |                        |                       |
| 13. Brief description of the cargo                                                                                                    |                                                         |                        |                          |                         |                        |                       |
| Com                                                                                                    |                                                         |                        |                          |                         |                        |                       |
| 14. EORI/Economic Operators' Registration and<br>Identification - if applicable                                                       | 15. Number of crew                                      |                        | 18. Remarks              |                         |                        |                       |
| ATEO18645178934                                                                                                    | 4                                                       |                        | None                     |                         |                        |                       |
| 16. Navigation mode (A1, A2, B) - if applicable                                                                                       | 17. Number of passenge                                  | ers - if applicable    |                          |                         |                        |                       |
| A1                                                                                                    |                                                         |                        |                          |                         |                        |                       |
| Attached documents - if applic<br>19. Cargo Declaration *                                                                             | able (indicate number of o<br>20. Ship's Stores Declara | opies)<br>ation *      |                          |                         |                        |                       |
|                                                                                                    |                                                         |                        |                          |                         |                        |                       |
| 21. Crew List                                                                                                    | 22. Passenger List                                      |                        | 23. The ship's requ      | uirements in terms of   | waste and residue rec  | eption facilities     |
| 3                                                                                                    |                                                         |                        | None                     |                         |                        |                       |
| 24. Crew's Effects Declaration *                                                                                                    |                                                         |                        |                          |                         |                        |                       |
|                                                                                                    |                                                         |                        |                          |                         | .::                    |                       |
| 27. Convoy information (to be filled out for pushe                                                                                    | d and coupled convoys o                                 | nly):                  |                          |                         |                        |                       |
| Main<br>vessel including<br>previous name(s) of<br>ship - if applicable                                                               | Vessel certificate valid<br>until                       | Port of arrival        | Port of departure        | Maximum tonnage [t]     | Type of cargo          | Quantity of cargo [t] |
| MS Lucia 30031321                                                                                                    | 31.10.2020                                              | Mohacs                 | Vukovar                  | 2502                    | Corn                   | 1990                  |
| Pavel 30147389                                                                                                    | 14.07.2021                                              | Mohacs                 | Vukovar                  | 1375                    | Coal                   | 1100                  |
|                                                                                                    |                                                         |                        |                          |                         |                        |                       |

\* Data fields 19, 20 and 24 are not applicable in Hungary and Serbia

\*\* Data field 25 is not applicable in Croatia

руководство пользователя DAVID Forms - ДОРИС-Портал страница 7 из 9

Замечания относительно отчета о прибытии и отбытии:

Поле Nrs. 1.1 - 17: Поля данных относятся к основному судну

Поля Nrs. 2 и 6: Оба поля данных могут быть идентичными, если порт прибытия / отправления соответствует контрольно-пропускной пункт / пункт пересечения границы

Поле № 12: подчеркивание не может быть выполнено электронным способом; если того требует орган, он должен добавляется вручную после распечатки

Поле Nrs. 19, 20, 21, 22, 24 и 25: укажите количество копий для каждого из прилагаемых документов, если они требуются

Поле № 27: Отметьте основное судно галочкой.

#### Стр. 8

## руководство пользователя DAVID Forms - ДОРИС-Портал страница 8 из 9

#### 4.2 Список экипажа

| <ul> <li>         Arrival O Departure         1.1. Name and type of ship (main vessel) includies previous name(s) of ship - if applicable MS Lucia         1.2. Ship number - if Zeropean Number of Identification (main vessel)         3.031321         1.3. MMSI number - if zeropean Number of Identification (main vessel)         3.031321         1.4. Vessel certificate valid until (main vessel)         3. Date and time of arrival/departure         4. Nationality of ship (registration control of the person (Mr. or Ms.))         Analysis of the person (Mr. or Ms.)         Analysis of the person (Mr. or Ms.)         Analysis of the p</li></ul>                                                                                                    | Arrival and Depar                                                                                                    | ture Report   <u>C</u>     | <u>rew List</u>   Passe                       | enger List                    |         |                  |                          |                                      |                                         |  |  |  |
|----------------------------------------------------------------------------------------------------|----------------------------------------------------------------------------------------------------|----------------------------|-----------------------------------------------|-------------------------------|---------|------------------|--------------------------|--------------------------------------|-----------------------------------------|--|--|--|
| 1.1. Name and type of birth vessel) including previous name(s) of birth1.2. Ship number DEVENUE VENUE VENU | Arrival O Departure                                                                                                    | e                          |                                               |                               |         |                  |                          |                                      |                                         |  |  |  |
| Subscription         1.3. MMSI number - if applicable       1.4. Vessel certificate valid until (main vessel)         203545691       31.10.2020         2. Port of arrival/departure       3. Date and time of arrival/departure         Mohacs       1.4. Vessel certificate valid until (main vessel)         4. Nationality of ship (country/area of registration) including previous nationality of ship)       5. Brief particulars of voyage (previous and subsequent ports)         6. Crew Member Information       Family and given names       Rank or rating       Nationality       Date of birth       Ippe and number of identity document         Mr.       Huber, Paul       Captain       AT       08.01.1970       Enns       Passport 6523232       AT         Ms.       Kovac, Marina       Helmswoman       HR       04.02.1972       Zadar       Passport 2323312       HR                                                                                                    | 1.1. Name and type of ship (main vessel) including previous name(s) of ship - if applicable 1.2. Ship number/ENI-European Number of Identification (main vessel) |                            |                                               |                               |         |                  |                          |                                      |                                         |  |  |  |
| 1.4. Vessel certificate valid until (mail vessel)2035456913. Date and time server2. Port of arrival/departure3. Date and time of arrival/departureMohacs1.0.9202 015:4. Nationality of ship vestry target server1.0.9202 015:A. Nationality of ship vestry target server5. Brief particul vestry target previous and server6. Crew Member InformationRank or ratingNationalityMar.Ruher, PaulCaptainAT08.01.1970EnnsPasport 6523232ATMs.Kovac, MarinaHelmswonanHR04.02.1972ZadarPasport 2323312HR                                                                                                    | MS Lucia 30031321                                                                                                    |                            |                                               |                               |         |                  |                          |                                      |                                         |  |  |  |
| 203545691       31.10.2020       101.00201       101.00201       101.00201       101.00201       101.00201       101.00201       101.00201       101.00201       101.00201       101.00201       101.00201       101.00201       101.00201       101.00201       101.00201       101.00201       101.00201       101.00201       101.00201       101.00201       101.00201       101.00201       101.00201       101.00201       101.00201       101.00201       101.00201       101.00201       101.00201       101.00201       101.00201       101.00201       101.00201       101.00201       101.00201       101.00201       101.00201       101.00201       101.00201       101.00201       101.00201       101.00201       101.00201       101.00201       101.00201       101.00201       101.00201       101.00201       101.00201       101.00201       101.00201       101.00201       101.00201       101.00201       101.00201       101.00201       101.00201       101.00201       101.00201       101.00201       101.00201       101.00201       101.00201       101.00201       101.00201       101.00201       101.00201       101.00201       101.00201       101.00201       101.00201       101.00201       101.00201       101.00201       101.00201       101.00201       101.00201       101.00201       101.00201 <td colspan="10">1.3. MMSI number - if applicable 1.4. Vessel certificate valid until (main vessel)</td>                                                                                                    | 1.3. MMSI number - if applicable 1.4. Vessel certificate valid until (main vessel)                                                                               |                            |                                               |                               |         |                  |                          |                                      |                                         |  |  |  |
| 2. Port of arrival/departure       3. Date and time of arrival/departure         Mohacs       11.09.2020 15:0       11.09.2020 15:0         4. Nationality of ship/orestration previous nucluding previous nucluding previous nuc                                                              | 203545691                                                                                                    |                            |                                               |                               |         | 31.10.2020       |                          | 31                                   | (dd.mm.yyyy)                            |  |  |  |
| Mohacs       11.09.2020 16:00       11.09.2020 16:00       (d. mm.yyyy hh:mm)         4. Nationality of ship < colspan="4">11.09.2020 16:00       5. Prief particular colspan="4">(d. mm.yyyy hh:mm)         A. Nationality of ship < colspan="4">(d. mm.yyyy hh:mm)       5. Prief particular colspan="4">(d. mm.yyyy hh:mm)         A. Nationality of ship < colspan="4">(D. Men Source (previous and subsequent ports)       (D. Men Source (previous and subsequent ports)         Colspan="4">Colspan="4">(D. Men Source (previous and subsequent ports)       (D. Men Source (previous and subsequent ports)       (D. Men Source (previous and subsequent ports)       (D. Men Source (previous and subsequent ports)       (D. Men Source (previous and subsequent ports)       (D. Men Source (previous and subsequent ports)       (D. Men Source (previous and subsequent ports)       (D. Men Source (previous and subsequent ports)         (D. Men Source (previous and subsequent ports)       (D. Men Source (previous and subsequent ports)       (D. Men Source (previous and subsequent ports)       (D. Men Source (previous and subsequent ports)       (D. Men Source (previous and subsequent ports)       (D. Men Source (previous and subsequent ports)       (D. Men Source (previous and subsequent ports)       (D. Men Source (previous and subsequent ports)       (D. Men Source (previous an                                                                                                    | 2. Port of arrival/departu                                                                                                    | ıre                        |                                               |                               |         | 3. Date and tin  | ne of arrival/departure  |                                      |                                         |  |  |  |
| S. Brief particulars of voyage (previous and subsequent ports)       S. Brief particulars of voyage (previous and subsequent ports)       At Autionality of ship (certification of the previous for the previous for th                                                | Mohacs                                                                                                    |                            |                                               |                               |         | 11.09.2020 15:0  | 00                       | 31                                   | (dd.mm.yyyy hh:mm)                      |  |  |  |
| AT     Vukovar - Enns       6. Crew Member Information     Family and given and given and        | 4. Nationality of ship (co                                                                                                    | untry/area of registration | <ul> <li>n) including previous nat</li> </ul> | ionality of ship - if applica | able    | 5. Brief particu | lars of voyage (previous | and subsequent ports)                |                                         |  |  |  |
| 6. Crew Member Information       Family and given names       Rank or rating       Nationality       Date of birth       Place of birth       Type and number of identity document       Isuing country of identity document         Mr.       Huber, Paul       Captain       AT       08.01.1970       Enns       Pasport 6523232       AT         Ms.       Kovac, Marina       Helmswoman       HR       04.02.1972       Zadar       Pasport 2323312       HR                                                                                                    | AT                                                                                                    |                            |                                               |                               |         | Vukovar - Enns   |                          |                                      |                                         |  |  |  |
| Gender of the person<br>(Mr. or Ms.)Fank or ratingNationalityDate of birthPlace of birthType and number of<br>identity documentIssing country of<br>undenty documentMr.Huber, PaulCaptainAT08.01.1970EnsPasport 652323ATMs.Kovac, MarinaHelmswomanHR04.02.1972ZadarPasport 2323312HR                                                                                                    | 6. Crew Member Informa                                                                                                    | ation                      |                                               |                               |         |                  |                          |                                      |                                         |  |  |  |
| Mr.     Huber, Paul     Captain     AT     08.01.1970     Enns     Passport 652323     AT       Ms.     Kovac, Marina     Helmswoman     HR     04.02.1972     Zdar     Passport 2323312     HR                                                                                                    | Gender of the person<br>(Mr. or Ms.)                                                                                                    | Family and given names     | Rank or rating                                | Nationality                   | Date of | birth            | Place of birth           | Type and number of identity document | Issuing country of<br>identity document |  |  |  |
| Ms. Kovac, Marina Helmswoman HR 04.02.1972 Zadar Passport 2323312 HR                                                                                                    | Mr.                                                                                                    | Huber, Paul                | Captain                                       | AT                            | 08.01.1 | 1970             | Enns                     | Passport 6523232                     | AT                                      |  |  |  |
|                                                                                                    | Ms.                                                                                                    | Kovac, Marina              | Helmswoman                                    | HR                            | 04.02.1 | 1972             | Zadar                    | Passport 2323312                     | HR                                      |  |  |  |
| Ms. Müller, Barbara Sailor AT 01.04.1984 Linz Passport 6643219 AT                                                                                                    | Ms.                                                                                                    | Müller, Barbara            | Sailor                                        | AT                            | 01.04.1 | 1984             | Linz                     | Passport 6643219                     | AT                                      |  |  |  |
| Mr.         Drakov, Bozhidar         Deck-hand         BG         04.02.1987         Ruse         ID 345637054         BG                                                                                                    | Mr.                                                                                                    | Drakov, Bozhidar           | Deck-hand                                     | BG                            | 04.02.1 | 987              | Ruse                     | ID 345637054                         | BG                                      |  |  |  |

### руководство пользователя DAVID Forms - ДОРИС-Портал страница 9 из 9

### Arrival and Departure Report | Crew List | Passenger List

| Arrival O Departure           |                         |                                                         |                                                      |                                                 |           |                                                                          |                             |                                            |                                        |
|-------------------------------|-------------------------|---------------------------------------------------------|------------------------------------------------------|-------------------------------------------------|-----------|--------------------------------------------------------------------------|-----------------------------|--------------------------------------------|----------------------------------------|
| 1.1. Name and type of ship    | (main vessel) includin  | ng previous name(s) o                                   | f ship - if applicable                               | 1                                               | 1.2. Ship | number/ENI-Europea                                                       | n Number of Identifica      | ation (main vessel)                        |                                        |
| MS Mirabelle                  |                         |                                                         |                                                      | 3                                               | 3003134   | 4                                                                        |                             |                                            |                                        |
| 1.3. MMSI number - if appli   | cable                   |                                                         |                                                      | 1                                               | 1.4. Ves  | sel certificate valid un                                                 | til (main vessel)           |                                            |                                        |
| 203545544                     |                         |                                                         |                                                      | C                                               | 06.10.20  | 20                                                                       |                             | 🚊 (dd.mm.y                                 | /уу)                                   |
| 2. Port of arrival/departure  |                         |                                                         |                                                      | 3                                               | 3. Date a | and time of arrival/dep                                                  | arture                      |                                            |                                        |
| Mohacs                        |                         |                                                         |                                                      | 3                                               | 31.08.20  | 20 15:00                                                                 |                             | 📋 (dd.mm.y                                 | /yy hh:mm)                             |
| 4. Nationality of ship (count | ry/area of registration | ) including previous n                                  | ationality of ship - if ap                           | plicable                                        |           |                                                                          |                             |                                            |                                        |
| AT                            |                         |                                                         |                                                      |                                                 |           |                                                                          |                             |                                            |                                        |
| 5. Passenger Information      |                         |                                                         |                                                      |                                                 |           |                                                                          |                             |                                            |                                        |
| Gender and names              | Nationality             | Date and place of birth                                 | Issuing country of<br>identity or travel<br>document | Identity or tra<br>document                     | avel      | Ports of<br>embarkation and<br>disembarkation                            | Transit passenger<br>or not | Visa type and<br>number - if<br>applicable | Visa country and<br>date - if applicab |
| Ms.<br>Mihailova Elena        | BG                      | Date of birth:<br>01.01.1970<br>Place of birth:<br>Ruse | BG                                                   | Type:<br>Passport<br>Serial numbe<br>2398756409 | er:<br>)  | Port of<br>Embarkation:<br>Enns<br>Port of<br>Disembarkation:<br>Vukovar | No                          |                                            |                                        |